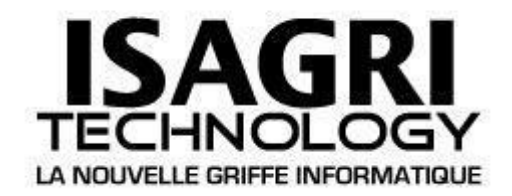

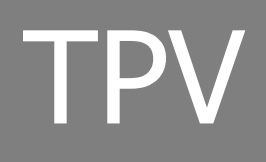

FFC

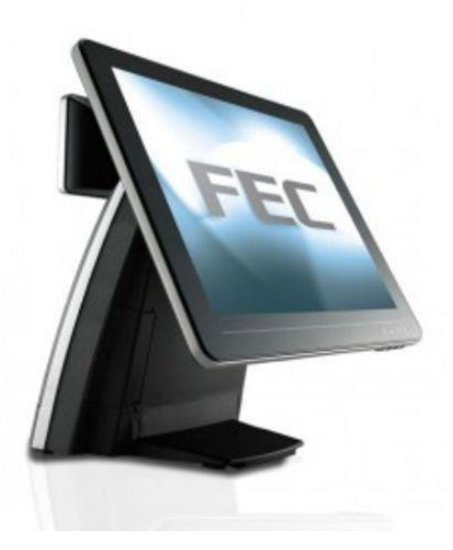

# Table des matières

| PARAMETRAGE AFFICHEUR | . 3 |
|-----------------------|-----|
|-----------------------|-----|

# PARAMETRAGE AFFICHEUR

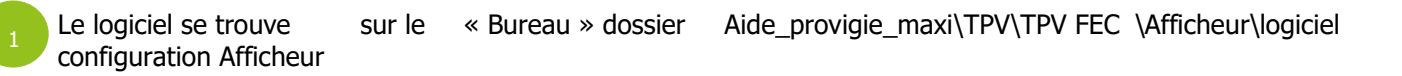

Double cliquer sur le logiciel « XP-2025\_1v010.exe »

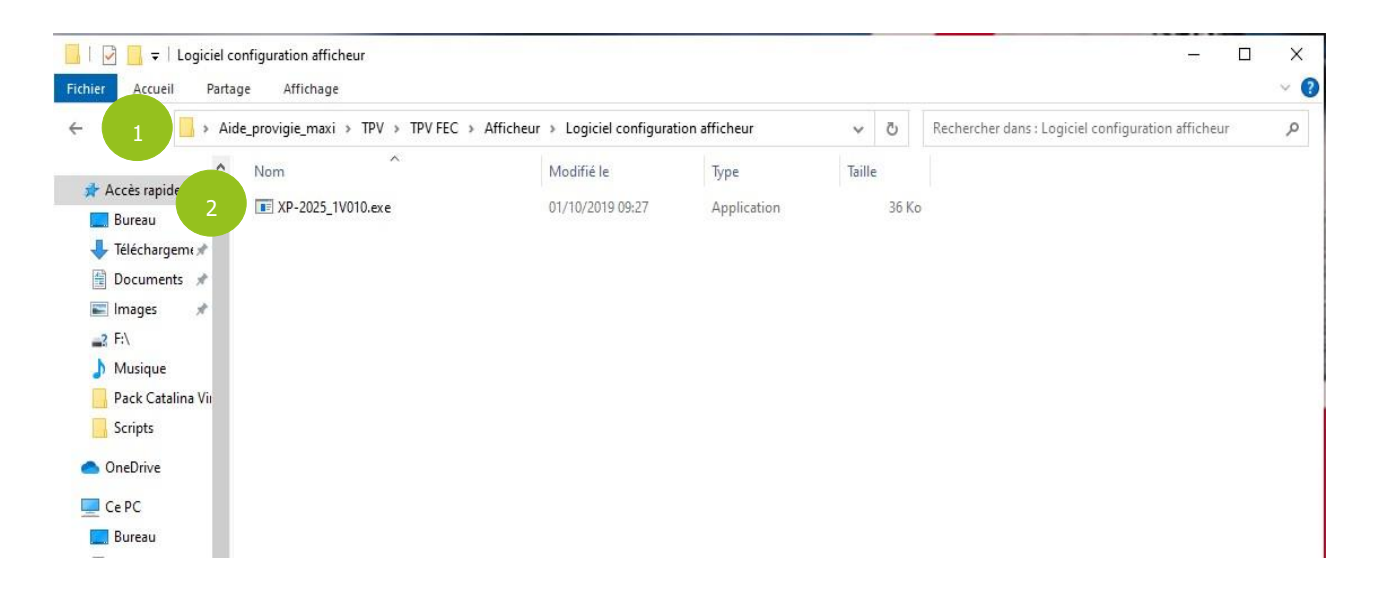

# Mettre en « COM2 »

| Configuration | Welcome msg FW Update |     |
|---------------|-----------------------|-----|
|               | Setting               |     |
| In            | tem COM-              | ~   |
|               |                       |     |
|               | BaudBata              | ~   |
|               | 9600 V                |     |
|               | Parity Check:         | ~   |
|               | None                  | ~   |
|               | Sa                    | ave |
|               | Set all options       |     |

#### 1

# Cliquer sur l'onglet « Configuration »

# Remplir les champs comme ci-dessous et cliquer sur « Set all Options »

|   | Trease into mary    | rin update |                |   |
|---|---------------------|------------|----------------|---|
| 1 | International Chara | cter Set   | FRANCE + PC858 | v |
|   | Command Ty          | pe         | ESC/POS        | ~ |
|   | Baud Rate           |            | 9600           | Ŷ |
|   | Parity Check        | ¢.         | N-8-1          | ~ |
|   |                     | Set        | all options    |   |

<sup>1</sup>Mettre un message de Bienvenue, Remplir tous les champs et décocher Scrolling

Cliquer sur « Save » à chaque modification de champ

Cliquer sur « RUN »

| 🖳 XP-2025 Utility         |           | -     |          | ×     |
|---------------------------|-----------|-------|----------|-------|
| Configuration Welcome msg | FW Update |       |          |       |
| 1 Upper line left: 5      |           |       |          |       |
| Bienvenue                 |           | 2     | SAVE     |       |
| Lower line left: 3        |           |       |          |       |
| Isagri Technolog          | Y         |       | SAVE     |       |
| Save As                   |           | LOAD  |          |       |
| RESET                     |           | 3 RUN |          |       |
|                           |           |       | Ver: 1.( | 0.1.0 |

Voici le résultat obtenu :

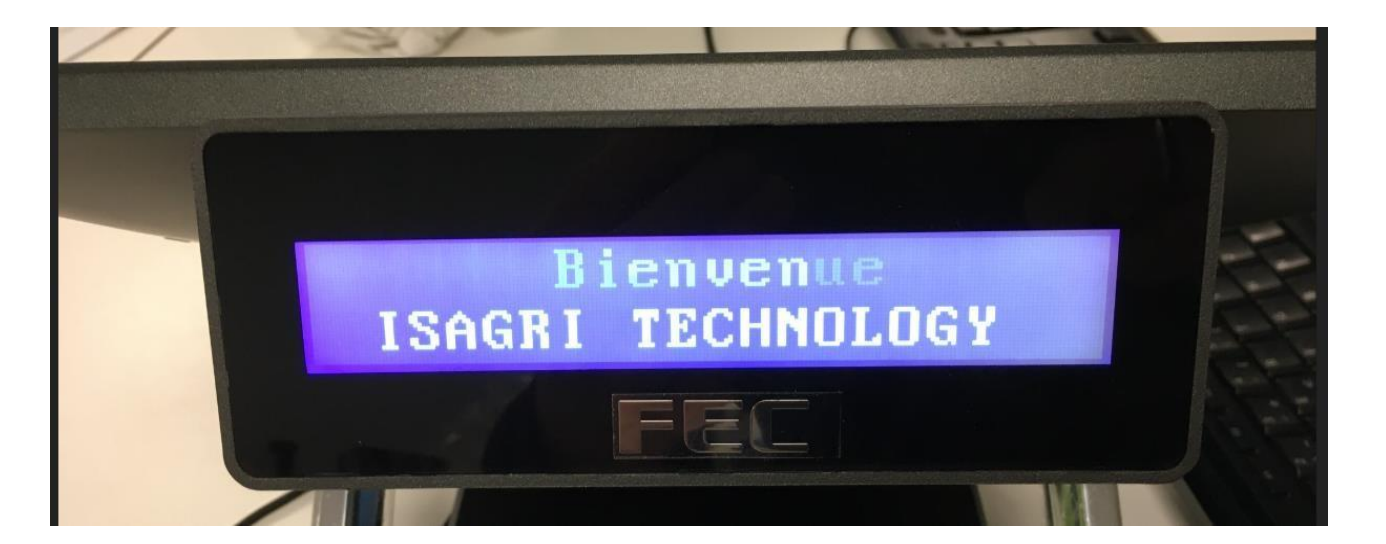